## **Entering Class Roll Discrepancies**

# **Online Grading User Guide**

A step by step guide to Online Grading navigation

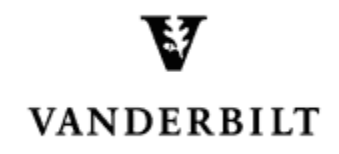

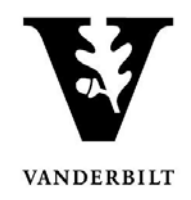

## Contents

| Submitting Class Roll Discrepancies |
|-------------------------------------|
|-------------------------------------|

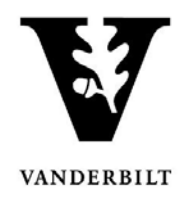

## **Submitting Class Roll Discrepancies**

- 1. Log into <u>YES</u> (Your Enrollment Services) at <u>yes.vanderbilt.edu</u>.
- 2. Select **Online Grading** from the **Applications** drop-down list.

| VINCERSITY YES SERVICES                                                                    |                       |           |
|--------------------------------------------------------------------------------------------|-----------------------|-----------|
| Student Search Applications »                                                              | _                     | Help Logo |
| Student<br>Class Search<br>Course Catalog<br>Blackboard<br>Online Grading<br>Adviser Holds | Search Advanced Batch |           |

3. Select the appropriate term from the drop-down menu.

| Please select the appropriate term | and click GO. |   |          |
|------------------------------------|---------------|---|----------|
| Term                               | 2016 Fall     |   | •        |
|                                    | 2016 Fall     | N | <b>^</b> |
|                                    | 2016 Year     | 3 |          |
|                                    | 2016 Summer   |   |          |
|                                    | 2016 Spring   |   |          |
|                                    | 2015 Fall     |   |          |
|                                    | 2015 Year     |   |          |
|                                    | 2015 Summer   |   |          |

4. Confirm that all of your classes are displayed. If not, please contact your school's Dean's Office or Office of Academic Services to make sure that you are assigned as the instructor of record for the class.

|                                                          | School/S<br>Search | Term<br>Session<br>Subject Area<br>My Classes | 2016 Fa<br>Any<br>Any<br>; ▼ | II<br>An | y v               | Cou<br>Sect<br>Instr<br>(last n<br>Search | rse Number<br>ion Number<br>uctor Name<br>ame, first name) |                                                                                             |                |            |
|----------------------------------------------------------|--------------------|-----------------------------------------------|------------------------------|----------|-------------------|-------------------------------------------|------------------------------------------------------------|---------------------------------------------------------------------------------------------|----------------|------------|
| Add Syllabus   Delete Syllabus   Select All 2 sections f |                    |                                               |                              |          |                   | 2 sections found                          |                                                            |                                                                                             |                |            |
| Term                                                     | School             | Subject                                       | Course                       | Section  | Title             |                                           | # Students                                                 |                                                                                             | Session        |            |
| 2016F                                                    | A&S                | MATH                                          | 3650                         | 01       | Introduction to A | Actuarial Mathematics                     | 25                                                         | <ul> <li><u>Class Roll</u></li> <li><u>Mid Term</u></li> <li><u>Final Roster</u></li> </ul> | Regular Academ | ic Session |
| 🔲 2016F                                                  | A&S                | MATH                                          | 3859                         | 14       | Independent Stu   | ıdy                                       | 0                                                          | Class Roll<br>Mid Term<br>Final Roster                                                      | Regular Academ | ic Session |

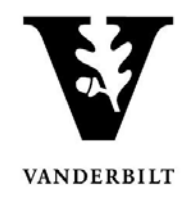

5. Click on the Class Roll link for each class for which the roster has not been submitted. (The box next the link indicates whether the roster has been submitted, saved, or not started.)

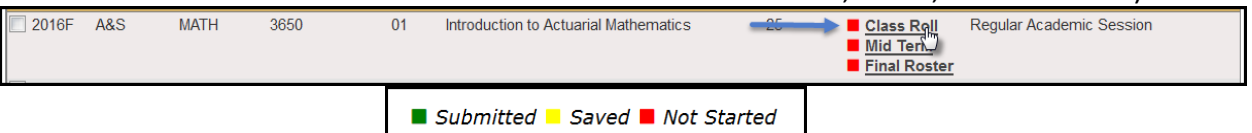

6. The due date is listed at the top of the roster.

| MATH-3650-01 - Introduction to Actuarial Mathematics - 2016 Fall |       |                      |  |  |  |
|------------------------------------------------------------------|-------|----------------------|--|--|--|
| Instructor(s):                                                   | (IOR) |                      |  |  |  |
| Course Section Proxy:                                            |       |                      |  |  |  |
|                                                                  |       | Due Date: 09-14-2016 |  |  |  |

**NOTE:** The name that appears in Online Grading rosters is the preferred name. To see the student's full name, hover your mouse over the name.

| ė 🖂      |          | ▼ |
|----------|----------|---|
| <b>6</b> | Joe      | • |
| ۵ 🖂      | Joseph M |   |

7. For each class, report discrepancies as follows:

### A. No Discrepancy - Only students on the roster are attending.

- i. Scroll to the bottom of the page.
- ii. Click Submit Class Roll.

### B. Discrepancy - Students attending who are not on the class roster.

- i. Scroll to the bottom of the page.
- ii. Click Report Discrepancy.

iii. **Obtain the student's VUnetID from the student.** Enter the VUnetID and select the type of discrepancy from the drop-down menu. To add additional students to the discrepancy list, repeat steps *ii.* and *iii.* until all have been reported. iv. Click Submit Class Roll.

### C. Discrepancy - Students on the roster who are not attending.

i. Click the green dot to the left of the student's VUnetID. To add additional students to the discrepancy list, repeat until all have been reported.ii. Click Submit Class Roll at the bottom of the page.